# Remote Wake Pro 管理者マニュアル

本製品は、Advanced IP Scanner(フリーソフト)で、WOL のテストを行ったお客様のみに販売しております。

1.Advanced IP Scanner で WOL を実行する方法

1. Advanced IP Scanner を起動します。

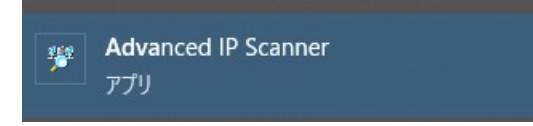

#### 2. 「スキャン」をクリック

| Advanced IP    | Scanner<br>(V) 設定(S) Aルブル |    |     |         |              |
|----------------|---------------------------|----|-----|---------|--------------|
| スキャン           |                           |    |     |         |              |
| 92.168.2.1-254 |                           |    |     |         | 例: 192.168.0 |
| 結果お気にと         | 10                        |    |     |         |              |
| 状能             | 名前                        | IP | 製造社 | ΜΑζϔϜνλ | コメント         |

3. 対象の PC が表示されたらその PC の電源を切ったあと、右クリック > 「詳細」 > 「Wake On LAN」を クリック

| Z Advanced IP Scanner       |                                                                |                                                    |           |                          |
|-----------------------------|----------------------------------------------------------------|----------------------------------------------------|-----------|--------------------------|
| ファイル(F) ビュー(V) 設定(S) ヘルプ(H) |                                                                |                                                    |           |                          |
| D スキャン II 🗜 ⊊ 🖫 🚍           |                                                                |                                                    |           |                          |
| 192.168.2.1-254             |                                                                |                                                    |           | 例: 192.168.0.1-100, 192. |
| 結果 お気に入り                    |                                                                |                                                    |           |                          |
| 代態 名前                       | IP                                                             | 製造社                                                | ΜΑCアドレス   | אראב                     |
| PC306-KZM                   | 92.168.2.12<br>検索<br>Radmin<br>ツール<br>コピー<br>再スキャン<br>名前を付けて保存 | :                                                  |           |                          |
|                             | お気に入りに過加<br>名前の変更<br><u>コメントを編集</u><br>詳細                      | Wake-On-LAN           シャットダウン…           シャットダウンを: | 」<br>中断する |                          |

・Advanced IP Scannerの「スキャン」でヒットしない場合、当社の Remote Wake Pro もその PC を見つ けることができないので、WOL を実行することはできません。

・Advanced IP Scanner で電源を起動できない場合、当社の Remote Wake Pro は電源を投入する ことはできません。

・Wake On LAN の設定方法は、各メーカーにお問い合わせください。

## 2. 管理画面から WOL のターゲットとなる PC を追加

1. 専用サイトにアクセスして、各項目を入力します。

(サイトの URL はご購入のお客様またはデモ機をお借りのお客様のみご提供)

| 0             | × +                  |
|---------------|----------------------|
| ← → C 🔒       | 企業コード                |
| RemoteWakePr  | o by Green Works     |
| Company Code: | yoshida-shoji ユーザーID |
| User ID:      | administrator        |
| PW:           |                      |
| Login         | パスワード                |

#### 2. 「PC List」を選びます

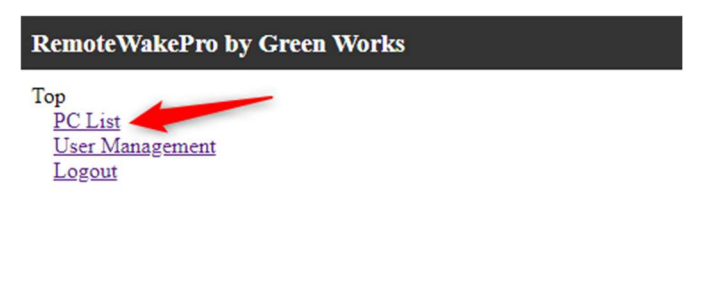

#### 3. [Create A PC]をクリック

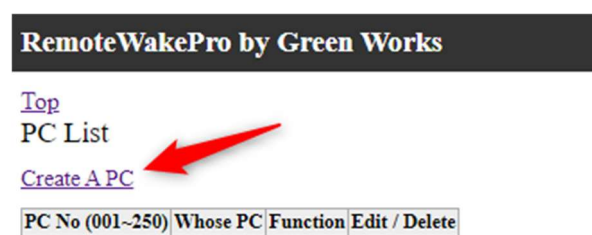

#### 4. 各項目入力して、最後に「Register」をクリックします。

(MAC アドレスは小文字でお願いします。)

RemoteWakePro by Green Works

Top Back PC Registor

| PC No (001~250) | 001                  |
|-----------------|----------------------|
| Whose PC        | 経理田中のパソコン            |
| MAC Address     | 00:11:22:33:44:55:6f |

Register

### 5.「Back」をクリックして、上記を繰り返して PC を追加します。

| RemoteWakePro by Green Works |           |          |               |  |  |
|------------------------------|-----------|----------|---------------|--|--|
| Top<br>PC List               |           |          |               |  |  |
| Create A PC                  |           |          |               |  |  |
| PC No (001~250)              | Whose PC  | Function | Edit / Delete |  |  |
| 001                          | 経理田中のパソコン | ON       | Edit          |  |  |
| 002                          | 人事山田のパソコン | ON       | Edit          |  |  |
| 003                          | 経理森田のパソコン | ON       | Edit          |  |  |
| 004                          | 社長のパソコン   | ON       | Edit          |  |  |
| 005                          | ファイルサーバー  | ON       | Edit          |  |  |
| 006                          | DNSサーバー   | ON       | Edit          |  |  |
| 007                          | 会議室のPC    | ON       | Edit          |  |  |
| 008                          | 共有PC      | ON       | Edit          |  |  |
| 009                          | 経理伝票用PC   | ON       | Edit          |  |  |

登録が終わったら「ON」を押してテストしてください。起動に成功したらあとは「誰がどの PC の電源を入れる か」を設定したら完了です。

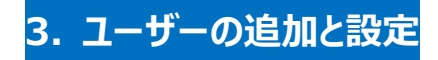

1.「User Management」をクリック

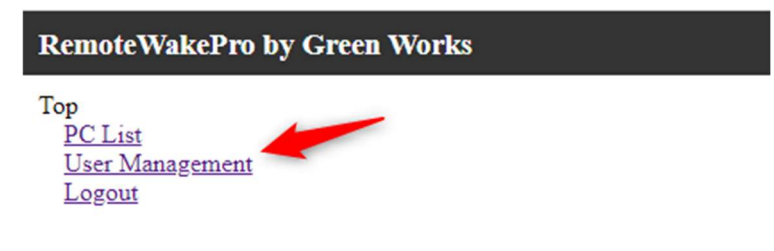

#### 2.「Create A User」をクリック

| RemoteWakePro by Green Works                   |         |           |               |   |  |  |
|------------------------------------------------|---------|-----------|---------------|---|--|--|
| Cop                                            |         |           |               |   |  |  |
| User List<br>Create A User                     |         |           |               |   |  |  |
| User List<br><u>Create A User</u><br>User Type | User ID | User Name | Edit / Delete | 1 |  |  |

#### 3. 必要事項を入力して、最後に「Register」をクリック

(一般ユーザーは Everyone にします。)

| RemoteWakePro by Green Works   |                  |  |  |  |  |
|--------------------------------|------------------|--|--|--|--|
| <u>Top</u> <u>Ba</u><br>New Us | c <u>k</u><br>er |  |  |  |  |
| User ID                        | tanaka           |  |  |  |  |
| User Name                      | 田中               |  |  |  |  |
| PW                             | 12345678         |  |  |  |  |
| User Type                      | Everyone 🗸       |  |  |  |  |
|                                | Register         |  |  |  |  |

4. ユーザーを対象の PC と紐づけして完了です。ユーザー一覧から「Edit」をクリックすると下記の画面になりま

す。前述で追加した PC が User PC List のプルダウンに表示されます。選択して「Add」をクリックして完了で

す。

| Remote                    | WakeF              | ro by Green Wor      | 'ks        |         |
|---------------------------|--------------------|----------------------|------------|---------|
| <u>Top Bac</u><br>User Da | <u>ek</u><br>ta    |                      |            |         |
| User ID                   | morita             |                      | רא וויד    | さいで発生して |
| User Name 森田              |                    | 5,009                |            |         |
| PW                        | 2W 12345678        |                      | "Add"をクリック |         |
| User PC<br>003(経理編        | Ul<br>List<br>森田のパ | Delete<br>レコン) マ Add |            |         |
| PC No (0                  | 01~250)            | Whose PC             | Delete     |         |
| 003                       |                    | 経理森田のパソコン            | Delete     |         |